# EventTracker

Actionable Security Intelligence

# Virtual Collection Point Configuration Guide

Publication Date: May 10, 2017

#### Abstract

The purpose of this document is to help users understand Virtual Collection Points (VCP) architecture and its benefits.

It also provides detailed descriptions to

- Configure Virtual Collection Points for Windows.
- Configure Windows systems to forward events through different ports.
- Configure Virtual Collection Points for SYSLOGS.
- Configure NIX systems to forward SYSLOG messages to the EventTracker Manager through different ports (default port: 514 (UDP/TCP).
- Forward incoming events as raw SYSLOG messages

#### Audience

Users of EventTracker monitoring large numbers of Windows and NIX systems/devices are requested to go through this document. This document will help

- Users analyze their EventTracker deployment plan and recommend the best deployment solution suitable to individual company requirements.
- Configuring your EventTracker deployment to perform at an optimal level, besides giving you deployment ideas based on the EventTracker VCP architecture.
- Garner best usage of hardware resources and bandwidth.
- Provide best performance outputs from key EventTracker Manager modules, namely, data collection, analysis and reporting.

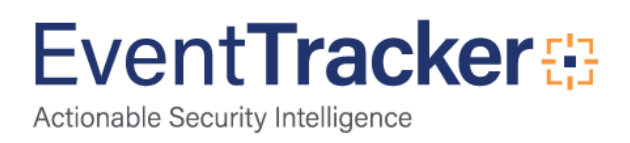

The information contained in this document represents the current view of EventTracker. on the issues discussed as of the date of publication. Because EventTracker must respond to changing market conditions, it should not be interpreted to be a commitment on the part of EventTracker, and EventTracker cannot guarantee the accuracy of any information presented after the date of publication.

This document is for informational purposes only. EventTracker MAKES NO WARRANTIES, EXPRESS OR IMPLIED, AS TO THE INFORMATION IN THIS DOCUMENT.

Complying with all applicable copyright laws is the responsibility of the user. Without limiting the rights under copyright, this paper may be freely distributed without permission from EventTracker, if its content is unaltered, nothing is added to the content and credit to EventTracker is provided.

EventTracker may have patents, patent applications, trademarks, copyrights, or other intellectual property rights covering subject matter in this document. Except as expressly provided in any written license agreement from EventTracker, the furnishing of this document does not give you any license to these patents, trademarks, copyrights, or other intellectual property.

The example companies, organizations, products, people and events depicted herein are fictitious. No association with any real company, organization, product, person or event is intended or should be inferred.

© 2017 EventTracker Security LLC. All rights reserved. The names of actual companies and products mentioned herein may be the trademarks of their respective owners.

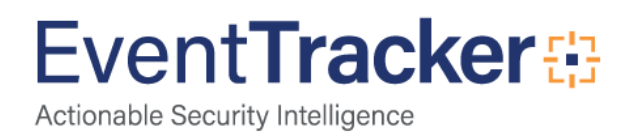

## Table of Contents

| Abstract                                                                                 |          |
|------------------------------------------------------------------------------------------|----------|
| Virtual Collection Point<br>Why go for VCP?                                              |          |
| Implement VCP                                                                            |          |
| Virtual Collection Points Architecture                                                   | 5        |
| Virtual Collection Points for SYSLOGS<br>Configure VCP for SYSLOGS                       | 6<br>7   |
| Forward Raw Syslog Messages                                                              |          |
| Configure SYSLOG Daemon                                                                  | 9        |
| Configure SYSLOG Port                                                                    | 9        |
| Edit SYSLOG Configuration                                                                |          |
| Verification                                                                             | 15       |
| Virtual Collection Points for Windows<br>Configure Virtual Collection Points for Windows | 18<br>18 |
| Configure EventTracker Agents to Forward Events on Different Ports                       | 19       |
| Verification                                                                             |          |
| Summary                                                                                  |          |

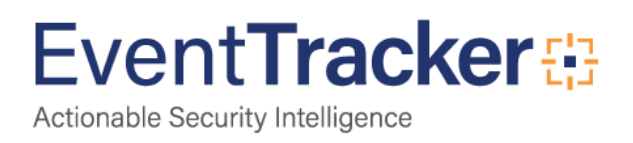

## **Virtual Collection Point**

VCP stands for Virtual Collection Point. VCP is an architectural enhancement available in the EventTracker Manager using which the EventTracker can simultaneously collect event logs on multiple ports. This increases the load capacity of the product significantly while providing performance improvement to all analysis and reporting modules.

### Why go for VCP?

The key benefits of using this architecture are

- Significantly faster analysis and reporting
- Best utilization of system resources and network bandwidth
- Increased load capacity

VCP is ideal for environments where many Windows and NIX systems / devices are monitored by EventTracker. Large setup is measured not only by the number of systems / devices being monitored but also the volume of events / syslogs forwarded by the monitored systems / devices.

By default, EventTracker Receiver works on

- Port 14505 (UDP/TCP) for Windows events
- Port 514 (UDP/TCP) for SYSLOGS

As a benchmark, it is recommended to opt for a VCP model deployment if EventTracker is receiving more than 250 events per second. The VCP model will balance the load and proportionately channel events / SYSLOGS coming into the EventTracker. VCP also eliminates additional hardware enhancements by optimally utilizing the single hardware/system. Last but not the least it creates significant performance improvements in the Analysis and Reporting modules of the product thereby directly saving on valuable end user time.

#### Implement VCP

- Identify the systems / devices that generate high volume of events / SYSLOGS baseline being 100/sec.
- Segregate those systems
- Group those systems into a manageable size
- Assign different port(s) to individual systems / devices in each group to communicate with the EventTracker Manager.

For example, consider EventTracker is monitoring 100 Windows systems. All those systems are critical and generate high volume of events that is above the baseline 500/sec. Assemble those systems into 10 groups with 10 system per group. Assign ports 14505 (default), 14515, 14525, 14535, 14545, 14555, 14565, 14575,

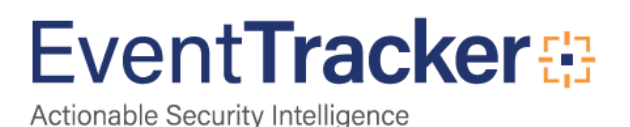

14585 and 14595 respectively to individual systems in each group to communicate with the EventTracker Receiver.

This way the load on Manager is balanced which ultimately enhances the performance. For detailed instructions go to appropriate sections.

## Virtual Collection Points Architecture

Virtual Collection Points (VCP) enable the existing receiver to behave like a collection master without having the physical Collection Points installed. The Existing Collection Point (CP-CM model) requires physically organized Collection Points reporting to a Collection Master. CP-CM model requires several hardware facilities and a large degree of deployment difficulty.

VCP provides the solution to break down the huge volume of input events using the existing set up with minimal configuration changes, thus helps to process the received data in a short time at the reporting end.

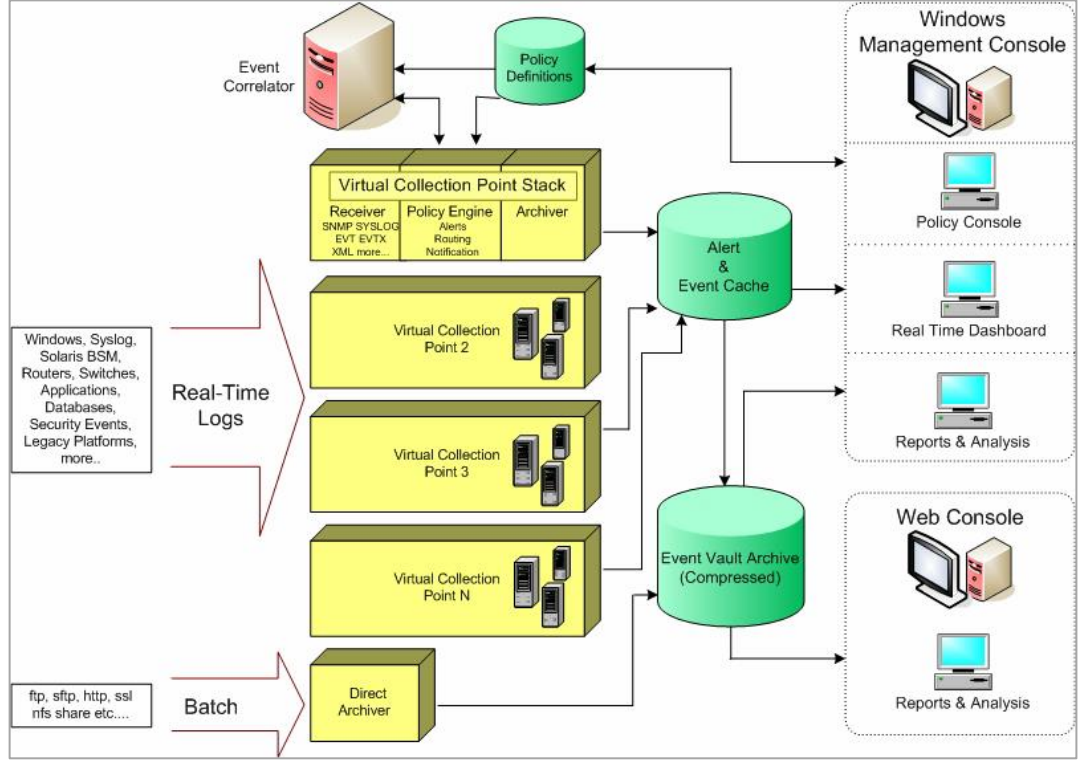

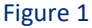

EventTracker behaves the same way with multiple instances of its core components. VCP should be configured in such a way that the single instance of EventTracker takes care of a group of systems.

Each EventTracker Receiver instance will receive events from their respective group of systems and maintain the respective cache.

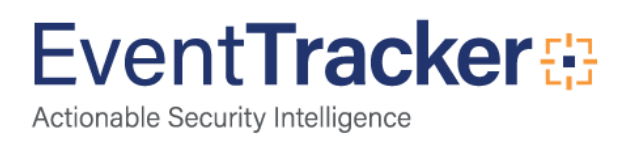

## Virtual Collection Points for SYSLOGS

EventTracker Syslog Receiver can be configured to listen on 10 UDP/TCP ports for Unix/Linux/Solaris Syslogs.

| ET Modules                                              | Suggested Trap Ports                                                        |
|---------------------------------------------------------|-----------------------------------------------------------------------------|
| You ought to add ports to the Firewall exceptions list. |                                                                             |
| EventTracker Syslog Receivers (Incoming)                | Default: 514 (UDP/TCP) for Syslogs.<br>You can add max 10 ports for Syslogs |

| PRISM                                 |                            |                           | Welcome Nir     | mal  💐   <u>New</u> | s   <u>Search</u> | Admin   Tools          | Help         |
|---------------------------------------|----------------------------|---------------------------|-----------------|---------------------|-------------------|------------------------|--------------|
| Alerts Security Operations Netflow    | My EventTracker Comp       | iance Windows Ana         | alysis Log View | Change A            | udit Config A     | Assessment             |              |
| Create Group Delete Group Interface I | lanager                    |                           | System To       | ools                |                   | Auto discove           | er 🖻         |
| Groups<br>Groups                      | Systems<br>Search:         | Go                        |                 | Sort by:            | Name 💌            | Page Size: 25          |              |
|                                       | ESXWIN2K864VM2             | Windows Server 2008       | -               | Unmanaged           | Unmanaged         | High 🛃                 |              |
| EXCHSUPP                              | ESXWIN2K864VM3             | Windows Server 2008       | -               | Unmanaged           | Unmanaged         | High                   |              |
|                                       | K EXCHTEST                 | Windows 2003 - Server     | -               | Unmanaged           | Unmanaged         | High                   |              |
|                                       | 鰔 GIJOE                    | Windows XP Pro            | -               | Unmanaged           | Unmanaged         | Low                    |              |
|                                       | 🌉 ISA                      | Windows 2003 - Server     | -               | Unmanaged           | Unmanaged         | High                   |              |
|                                       | 🔍 ISA-DLA                  | Windows 2003 - Server     | 14515           | Agent               | Unmanaged         | Undefined              |              |
|                                       | isAfirewall-DLA            | Windows 2003 - Server     | 14515           | Agent               | Unmanaged         | Undefined              |              |
|                                       | JERRY                      | Windows XP Pro            | -               | Unmanaged           | Unmanaged         | Low                    |              |
|                                       | 触 linux,toons,local-syslog | SysLog System             | 514             | Managed             | -NA-              | Low                    |              |
|                                       | MICKEY                     | Windows Vista             | -               | Unmanaged           | Unmanaged         | Low                    |              |
|                                       | MINNIE                     | Windows XP Pro            | -               | Unmanaged           | Unmanaged         | Low                    |              |
|                                       | MOUGLI                     | Windows XP Pro            | -               | Unmanaged           | Unmanaged         | Low                    |              |
|                                       | A OBELIX                   | Windows XP Pro            | -               | Unmanaged           | Unmanaged         | Low                    |              |
|                                       | A OBELIX-II                | Windows XP Pro            | -               | Unmanaged           | Unmanaged         | Low                    |              |
|                                       | 123                        |                           |                 |                     |                   |                        |              |
|                                       |                            |                           |                 |                     |                   |                        |              |
| Freedow B                             |                            |                           |                 |                     |                   |                        |              |
| Event Tracker 7                       | Server Time: 08/25 02:58:3 | 7 PM Response: 0.906 secs |                 |                     | © Copyright 199   | 99 - 2010 Prism Micros | ystems, Inc. |

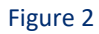

| Details                 | X             |
|-------------------------|---------------|
| System : linux.toons.lo | cal-syslog    |
| IP Address:             | 192.168.1.4   |
| Туре:                   | SysLog System |
| Port:                   | 514           |
| EventTracker Status:    | Managed       |
| Change Audit Status:    | -NA-          |
| Description:            | -none-        |
|                         |               |
|                         | Ok Close      |

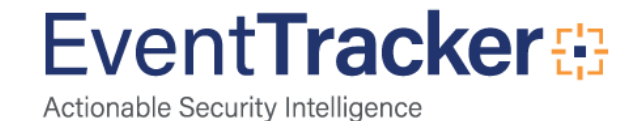

#### Configure VCP for SYSLOGS

- 1. Log on to EventTracker.
- 2. Click the Admin hyperlink at the upper-right corner.
- 3. Click Manager, click the Syslog / Virtual Collection Point tab.

| ISM A                   |                  |                  |                        |                   |                 |                | Welcome Nirma | al  💐   <u>News</u> | Search      | Admin      | Tools        | <u>Help</u> |
|-------------------------|------------------|------------------|------------------------|-------------------|-----------------|----------------|---------------|---------------------|-------------|------------|--------------|-------------|
| Alerts Security         | Operations       | Netflow N        | My EventTracker        | Compliance        | Windows         | Analysis       | Log View      | Change Au           | dit Conf    | ìg Assessm | nent         |             |
| Manager Configu         | ration           |                  |                        |                   |                 |                |               |                     |             |            |              |             |
| Configuration           | Syslog / Virtual | Collection Point | Direct Log Arch        | iver / Netflow Re | ceiver          | Agent Settings | E-mail Co     | nfiguration         |             |            |              |             |
| Syslog<br>Enable SYSLOG | receiver         |                  |                        |                   |                 |                |               |                     |             |            |              |             |
| Receiver port n         | umber            |                  | Description            |                   | Sy              | stem           | Protocol      | Syslo               | g forward p | ort        |              |             |
| 514                     |                  | 1                | All Syslog Systems (UD | )P)               |                 |                |               |                     |             |            |              |             |
|                         |                  |                  |                        |                   |                 |                |               |                     |             |            |              |             |
|                         |                  |                  |                        |                   |                 |                |               |                     |             |            |              |             |
|                         |                  |                  |                        |                   |                 |                |               |                     |             | bha        | Edit         | Remove      |
| Virtual Collection Poi  | nts              |                  |                        |                   |                 |                |               |                     |             | Haa        |              | Comore      |
| Port number             |                  |                  |                        |                   | Des             | cription       |               |                     |             |            |              |             |
| 14505                   |                  |                  |                        |                   | All Sy          | /stems         |               |                     |             |            |              |             |
|                         |                  |                  |                        |                   |                 |                |               |                     |             |            |              |             |
|                         |                  |                  |                        |                   |                 |                |               |                     |             |            |              |             |
|                         |                  |                  |                        |                   |                 |                |               |                     |             |            |              |             |
|                         |                  |                  |                        |                   |                 |                |               |                     |             | Add        | Edit F       | Remove      |
|                         |                  |                  |                        |                   |                 |                |               |                     |             |            |              |             |
|                         |                  |                  |                        |                   |                 |                |               |                     |             | [          | Save C       | ancel       |
| Event Tracker 🦻         |                  |                  | Server Time: 08/.      | 25 03:06:38 PM    | Response: 3.250 | secs           |               |                     | © Copyright | 1999 - 201 | 0 Prism Micr | osystems, i |

Figure 4

4. Click Add under Syslog.

EventTracker displays the Syslog Receiver Port window.

| Syslog Receiver Port                                                                                     | X    |
|----------------------------------------------------------------------------------------------------|------|
| Port Number :                                                                                            |      |
| Description :                                                                                            |      |
| 🗆 Raw Syslog Forward :                                                                                   |      |
| Select a destination and port to which all the incoming events will be forwarded as raw SYSLOG messages. |      |
| Trap Destination :(IP Address or host name)                                                              |      |
| Mode: © UDP C TCP                                                                                        |      |
| TCP Port :                                                                                               |      |
|                                                                                                    |      |
| Save                                                                                                    | ncel |

Figure 5

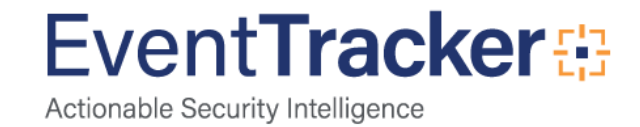

5. Type the UDP / TCP Port details in the **Port Number** and **Description** fields.

This pair should be unique. Before providing the port details, refer the man pages / documents to confirm that the ports are not used by any other daemons / processes. Move the mouse pointer over the Port Number field, EventTracker displays the well-known ports in a tooltip.

#### 6. Click Save.

EventTracker adds the newly configured ports.

| PRISM |                                  |                 |                   |                       |                    |               |                | Welcome Nirma | al  💐   <u>News</u> | Search      | Admin       | Tools       | Help           |
|-------|----------------------------------|-----------------|-------------------|-----------------------|--------------------|---------------|----------------|---------------|---------------------|-------------|-------------|-------------|----------------|
| Alert | Security                         | Operations      | Netflow           | My EventTracker       | Compliance         | Window:       | s Analysis     | Log View      | Change Audi         | t Confi     | g Assessmi  | ent         |                |
| Man   | aqer Confiqu                     | ration          |                   |                       |                    |               |                |               |                     |             |             |             |                |
|       | onfiguration                     | Syslog / Virtua | al Collection Poi | int Direct Log Arc    | hiver / Netflow Re | ceiver        | Agent Settings | E-mail Co     | nfiguration         |             |             |             |                |
| Sy    | slog<br>Enable SYSLOG            | receiver        |                   |                       |                    |               |                |               |                     |             |             |             |                |
| F     | eceiver port r                   | umber           |                   | Description           |                    | 9             | iystem         | Protocol      | Syslog              | forward p   | ort         |             |                |
| 5     | 14                               |                 |                   | All Syslog Systems (U | DP)                |               |                |               |                     |             |             |             |                |
| 5     | 15                               |                 |                   | VCP                   |                    |               |                |               |                     |             |             |             |                |
| Vir   | tual Collection Po<br>ort number | pints           |                   |                       |                    | De            | scription      |               |                     |             | Add         | Edit F      | emove          |
| 1     | 4505                             |                 |                   |                       |                    | All           | 5ystems        |               |                     |             |             |             |                |
|       |                                  |                 |                   |                       |                    |               |                |               |                     |             | Add         | Edit F      | lemove         |
|       |                                  |                 |                   |                       |                    |               |                |               |                     |             |             | Save C      | ancel          |
| E     | vent Tracker                     |                 |                   | Server Time: 08       | /25 03:10:30 PM    | Response: 0.2 | % secs         |               | C                   | ) Copyright | 1999 - 2010 | Prism Micro | osystems, Inc. |

Figure 6

- 7. Click Save.
- 8. Add the ports to the Firewall exceptions list.

EventTracker Manager listens on two ports 514/UDP, which is the default and 515/UDP, which is user defined.

Group and Configure the NIX systems to forward SYSLOGS through port 514 and 515. For example, if there are 10 NIX systems in your environment, configure 5 systems to forward SYSLOGS through 514/UDP and 5 systems through 515/UDP. This enhances the performance of EventTracker Receiver.

#### Forward Raw Syslog Messages

This option helps to forward received Syslog messages in raw format i.e. forwarded in the same format as it is received from the source to a specified destination.

1. Select the Raw Syslog Forward check box.

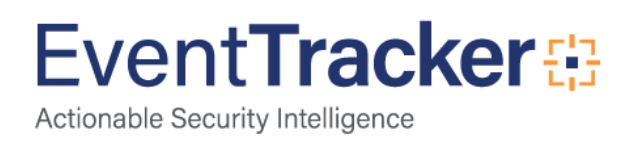

| Syslog Receiver Port                                                                                     | Х    |
|----------------------------------------------------------------------------------------------------|------|
| Port Number :                                                                                            |      |
| Description :                                                                                            |      |
| Raw Syslog Forward :                                                                                     |      |
| Select a destination and port to which all the incoming events will be forwarded as raw SYSLOG messages. |      |
| Trap Destination :(IP Address or host name)                                                              |      |
| Mode: O UDP C TCP                                                                                        |      |
| UDP Port                                                                                                 |      |
|                                                                                                    |      |
| Save Car                                                                                                 | ncel |
| Save Car                                                                                                 | ncel |

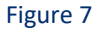

- 2. Type the name or IP address of the destination in the Trap Destination field.
- 3. Select an appropriate **Mode** of transport.
- 4. Enter/select an appropriate port with respect to the mode chosen.
- 5. Click Save.

#### Configure SYSLOG Daemon

#### Configure SYSLOG Port

1. Log in as root.

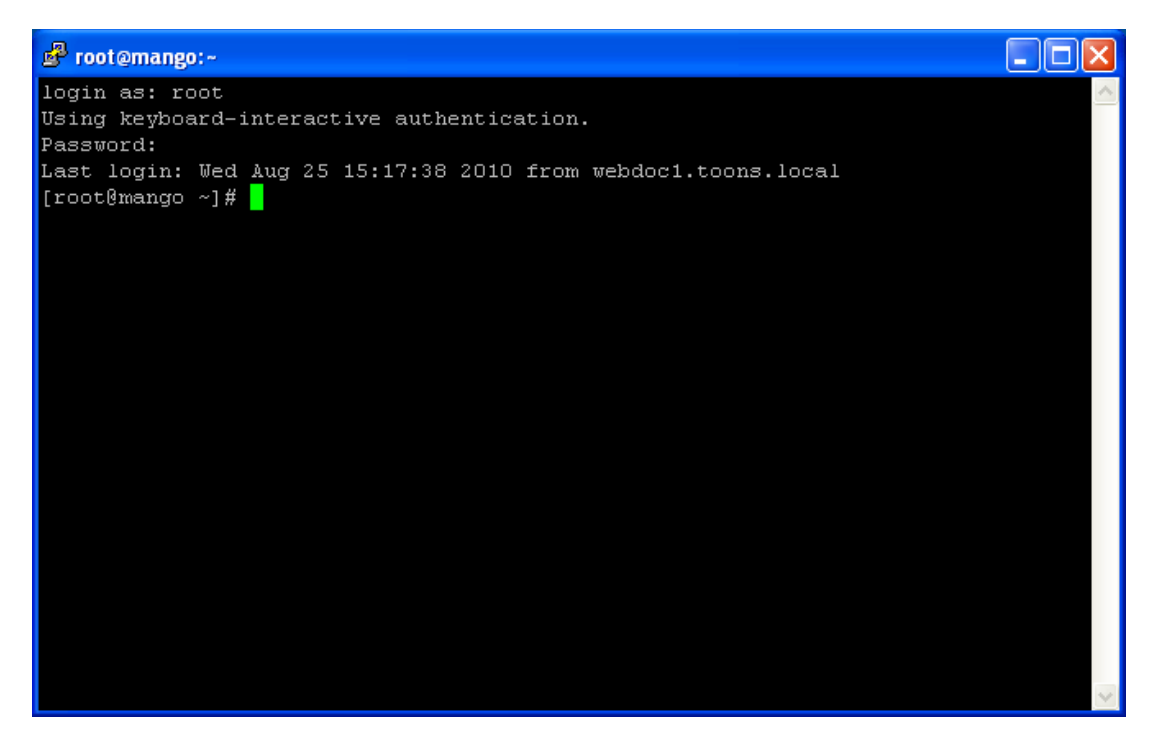

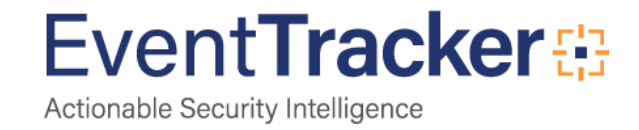

2. Type **cd /etc** at the command prompt.

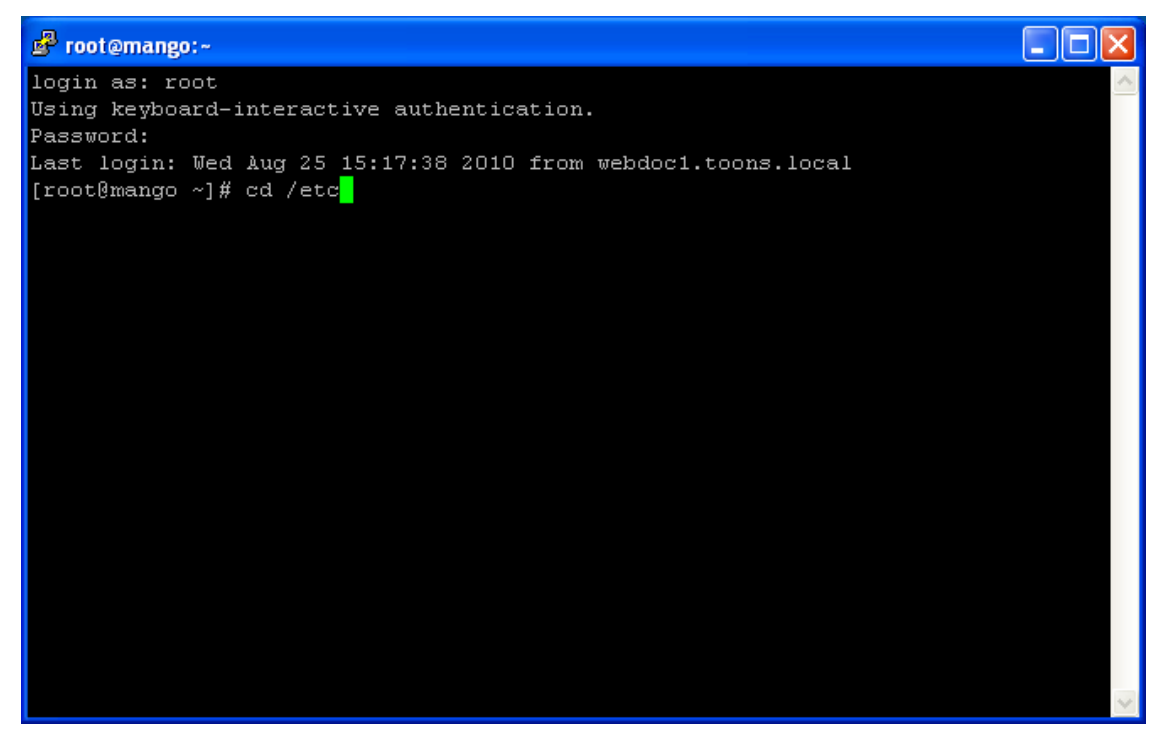

Figure 9

- 3. Press ENTER on your keyboard.
- 4. Type vi services.

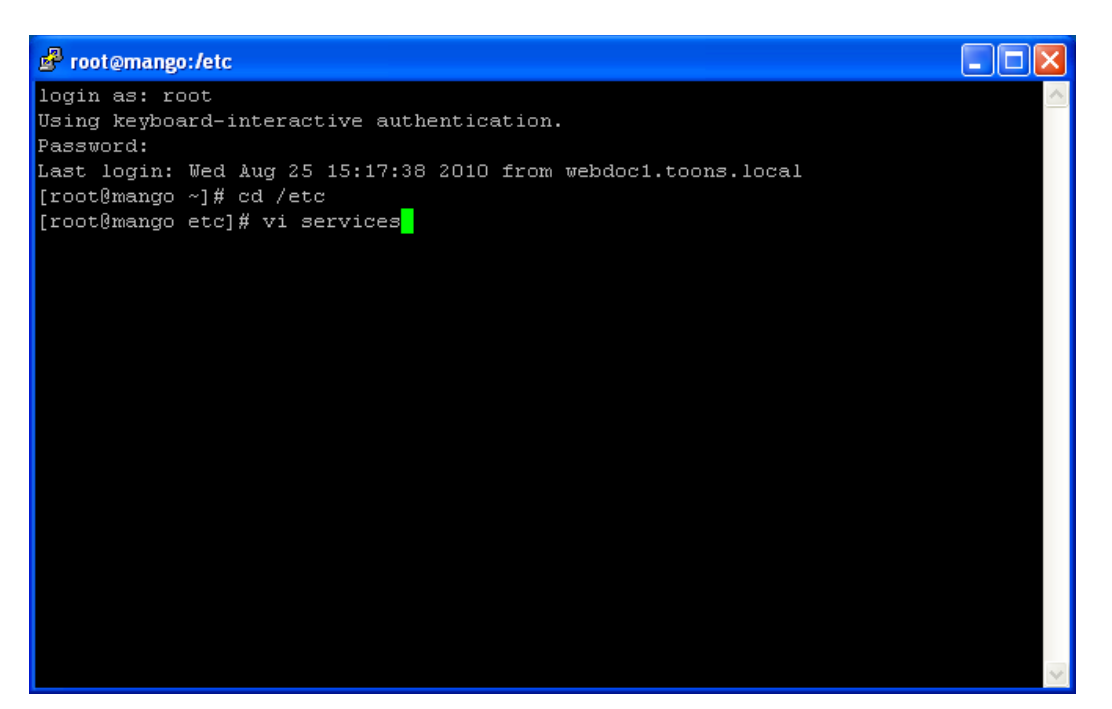

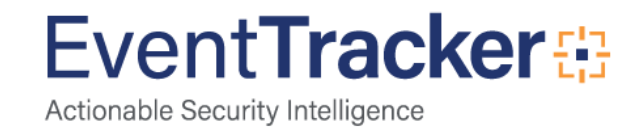

- 5. Press ENTER on your keyboard.
- Press i on your keyboard to insert / edit the syslog port.
   For example: syslog 514/udp as syslog 515/udp.

| 🛃 root@mango:/etc |                        |              |                        |   |
|-------------------|------------------------|--------------|------------------------|---|
| pop3s             | 995/udp                |              | # POP-3 over SSL       | ^ |
|                   |                        |              |                        |   |
| #                 |                        |              |                        |   |
| # UNIX specific   | services               |              |                        |   |
| #                 |                        |              |                        |   |
| exec              | 512/tcp                |              |                        |   |
| biff              | 512/udp                | comsat       |                        |   |
| login             | 513/tcp                |              |                        |   |
| who               | 513/udp                | whod         |                        |   |
| shell             | 514/tcp                | cmd          | # no passwords used    |   |
| syslog            | 51 <mark>4</mark> /udp |              |                        |   |
| printer           | 515/tcp                | spooler      | # line printer spooler |   |
| printer           | 515/udp                | spooler      | # line printer spooler |   |
| talk              | 517/udp                |              |                        |   |
| ntalk             | 518/udp                |              |                        |   |
| utime             | 519/tcp                | unixtime     |                        |   |
| utime             | 519/udp                | unixtime     |                        |   |
| efs               | 520/tcp                |              |                        |   |
| router            | 520/udp                | route routed | # RIP                  |   |
| ripng             | 521/tcp                |              |                        |   |
| ripng             | 521/udp                |              |                        |   |
| timed             | 525/tcp                | timeserver   |                        |   |
| timed             | 525/udp                | timeserver   |                        |   |
| INSERT            |                        |              |                        | ~ |

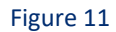

- 7. Press **ESC** on your keyboard.
- 8. Type :wq on your keyboard to save the changes.

| 🛃 root@mango:/etc    | :        |              |   |                      | $\mathbf{X}$ |
|----------------------|----------|--------------|---|----------------------|--------------|
| pop3s                | 995/udp  |              | # | POP-3 over SSL       | ^            |
| #<br># UNIX specific | services |              |   |                      |              |
| #                    |          |              |   |                      |              |
| exec                 | 512/tcp  |              |   |                      |              |
| biff                 | 512/udp  | comsat       |   |                      |              |
| login                | 513/tcp  |              |   |                      |              |
| who                  | 513/udp  | whod         |   |                      |              |
| shell                | 514/tcp  | cmd          | # | no passwords used    |              |
| syslog               | 515/udp  |              |   |                      |              |
| printer              | 515/tcp  | spooler      | # | line printer spooler |              |
| printer              | 515/udp  | spooler      | # | line printer spooler |              |
| talk                 | 517/udp  |              |   |                      | _            |
| ntalk                | 518/udp  |              |   |                      | =            |
| utime                | 519/tcp  | unixtime     |   |                      |              |
| utime                | 519/udp  | unixtime     |   |                      |              |
| efs                  | 520/tcp  |              |   |                      |              |
| router               | 520/udp  | route routed | # | RIP                  |              |
| ripng                | 521/tcp  |              |   |                      |              |
| ripng                | 521/udp  |              |   |                      |              |
| timed                | 525/tcp  | timeserver   |   |                      |              |
| timed                | 525/udp  | timeserver   |   |                      |              |
| : MC                 |          |              |   |                      |              |

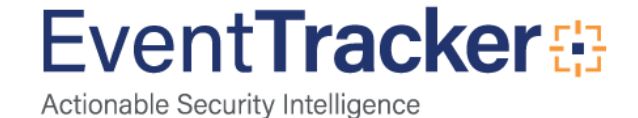

9. Press ENTER on your keyboard.

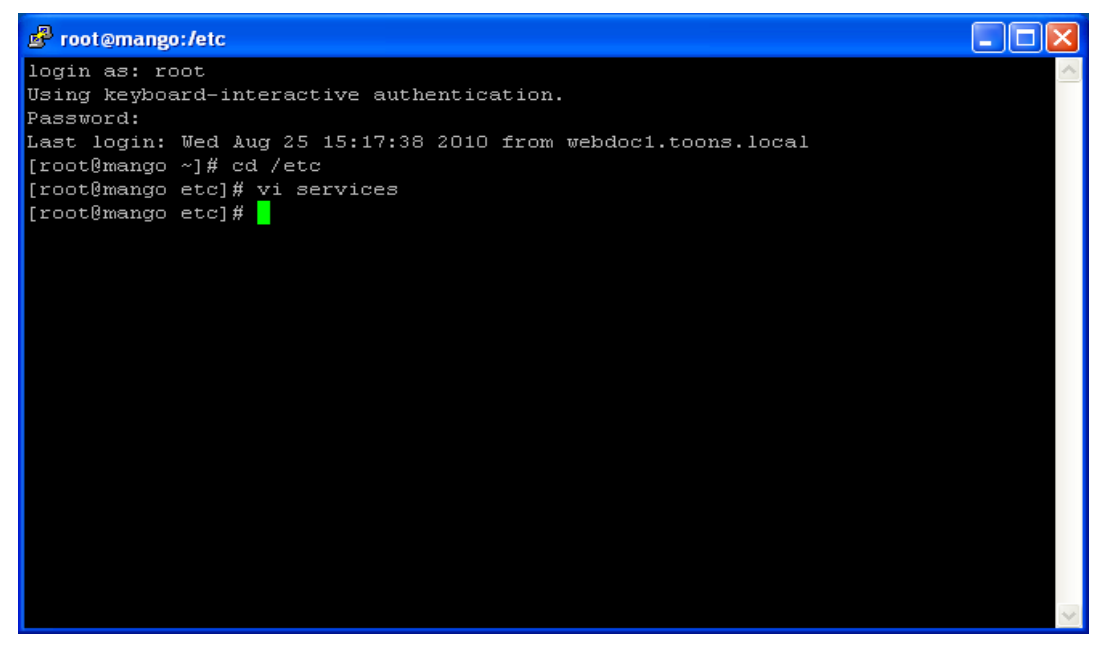

Figure 13

10. Type ./init.d/syslog restart to restart the syslog daemon.

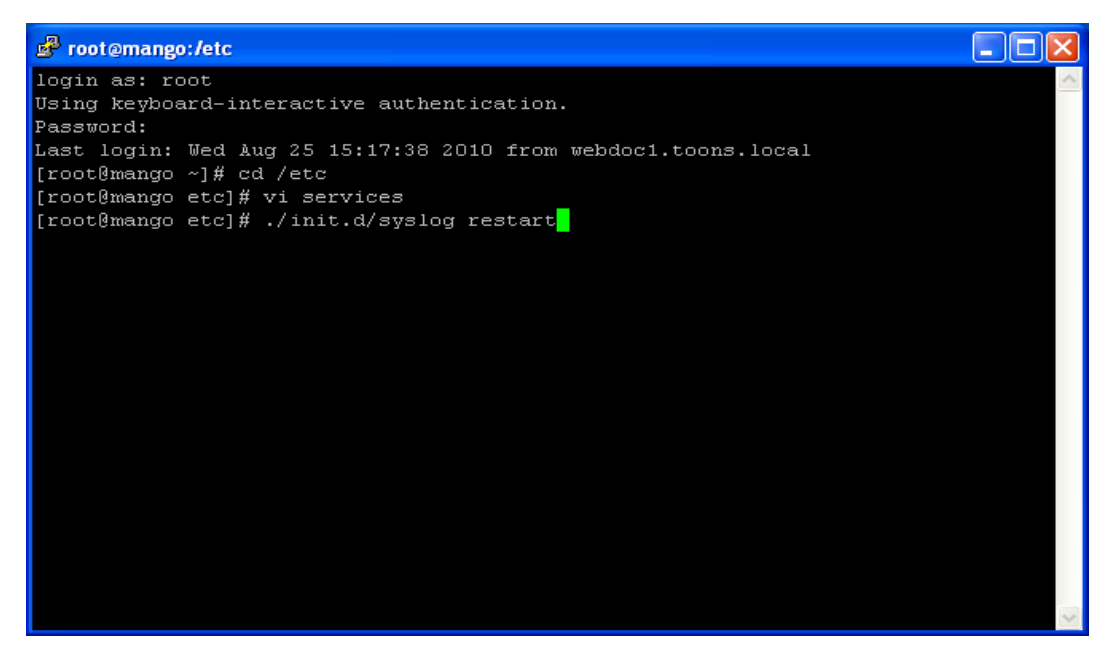

Figure 14

11. Press ENTER on your keyboard.

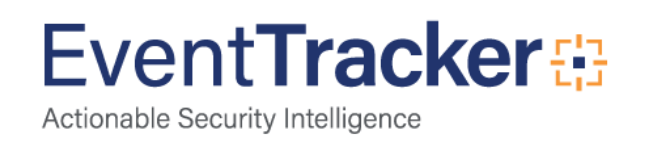

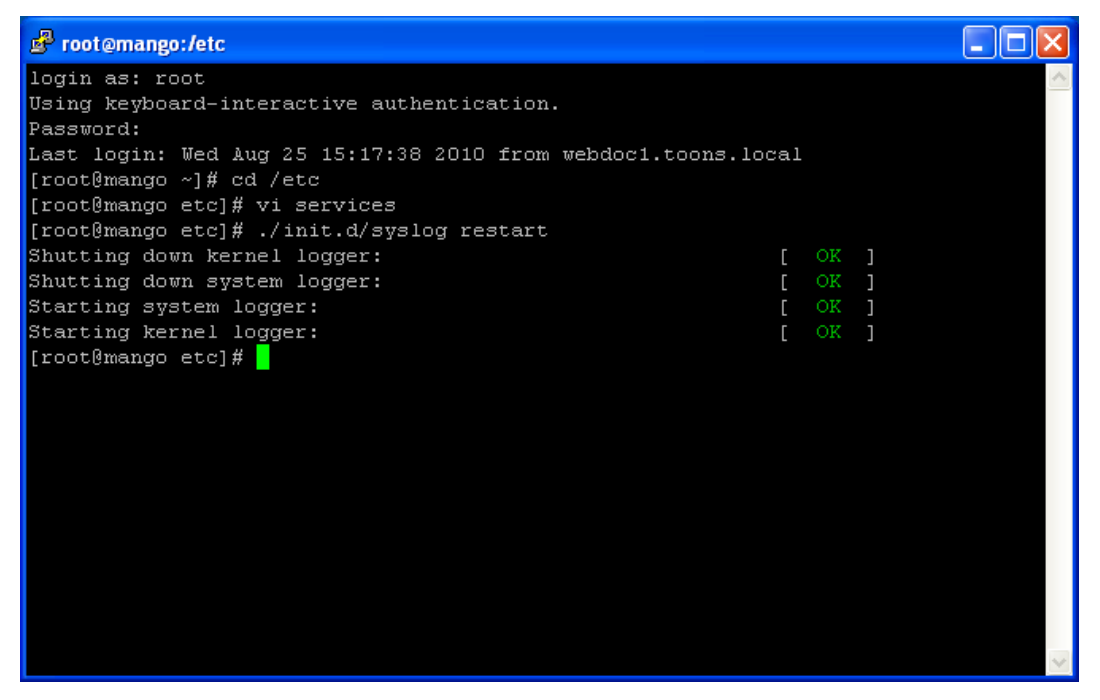

Figure 15

#### Edit SYSLOG Configuration

1. Type vi syslog.conf at the command prompt.

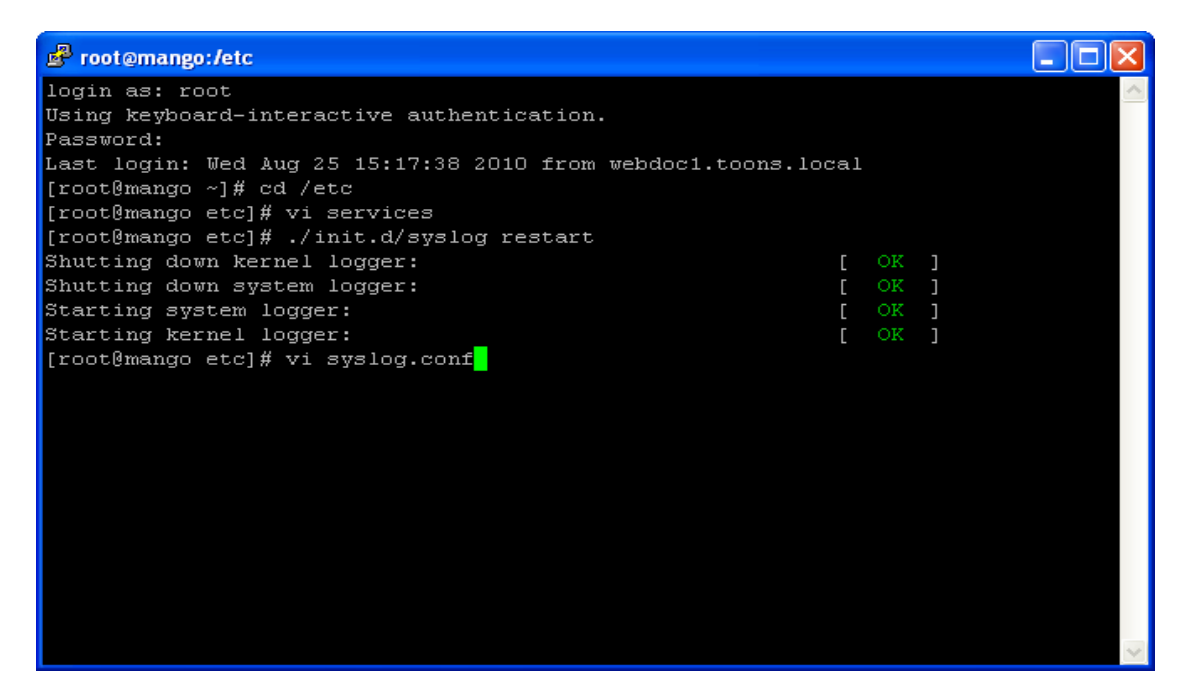

Figure 16

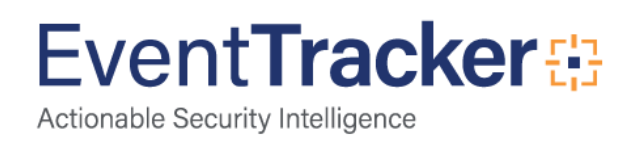

2. Press ENTER on your keyboard.

| 🖻 root@mango:/etc                                                                                                    |    |
|----------------------------------------------------------------------------------------------------|----|
| <pre> # Log anything (except mail) of level info or higher. # Don't log private authentication, cron, or vmkernel messages! *.info;mail.none;authpriv.none;cron.none;ftp.none /var/log/messages # Log ftp messages in ftp.log ftp.* -/var/log/ftp.log</pre> |    |
| # Save boot messages also to boot.log<br>local2.* /var/log/local2.1                                                                                                    | og |
| auth.*;authpriv.* /var/log/auth.log<br>*.* @192.168.1.44<br>*.* @192.168.1.24<br>*.* @192.168.1.113<br>*.* @192.168.1.115<br>~<br>~<br>~<br>~<br>~<br>~<br>~                                                                                                |    |
| "syslog.conf" 14L, 479C                                                                                                    | ~  |

Figure 17

- 3. Press I on your keyboard to insert.
- 4. Type \*.\* @IP address
- \*.\* @192.168.1.19
- Type "asterisk' followed by a "period' and an "asterisk'
- Press **TAB** on your keyboard.
- Type "at the rate" symbol followed by IP address of the EventTracker server.
- \*.\* signifies all Syslog messages will be forwarded to the destination computer.
- 5. Press ESC on your keyboard.
- 6. Type :wq to save the changes.
- 7. Press ENTER on your keyboard.
- 8. Type ./init.d/syslog restart to restart the syslog daemon.
- 9. Click ENTER on your keyboard.

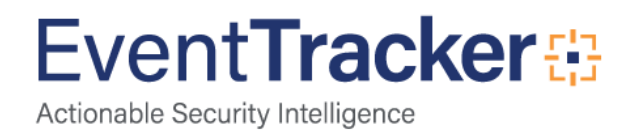

#### Verification

Open the Task Manager to verify EventTracker Receiver spawned a new process EtReceiver-S-515.exe.

| oplications | Processes Perform    | ance Networking Users |     |                 |       |
|-------------|----------------------|-----------------------|-----|-----------------|-------|
| Image Nan   | ne                   | User Name             | CPU | Mem Usage       |       |
| wmiprvse.   | exe                  | NETWORK SERVICE       | 00  | 4,032 K         |       |
| Collection  | lasterConsole.exe    | SYSTEM                | 00  | 6,960 K         |       |
| csrss.exe   |                      | SYSTEM                | 00  | 1,408 K         |       |
| EtReceiver  | -S-514.exe           | SYSTEM                | 00  | 10,600 K        |       |
| evtarmgr.e  | exe                  | SYSTEM                | 00  | 9,180 K         |       |
| sqlservr.ex | æ                    | NETWORK SERVICE       | 00  | 153,396 K       |       |
| taskmgr.ex  | e                    | nirmal                | 00  | 5,480 K         |       |
| evtmgr.ex   | e                    | SYSTEM                | 00  | 8,108 K         |       |
| EtSchedule  | er.exe               | SYSTEM                | 00  | 8,420 K         |       |
| rdpclip.exe |                      | nirmal                | 00  | 1,648 K         |       |
| explorer.e  | xe                   | nirmal                | 02  | 9,696 K         |       |
| EtReceiver  | -S-515.exe           | SYSTEM                | 00  | 11,064 K        |       |
| inetinfo.ex | e                    | SYSTEM                | 00  | 3,336 K         |       |
| UserActivit | y.exe                | SYSTEM                | 00  | 11,684 K        |       |
| wmiprvse.   | exe                  | SYSTEM                | 00  | 816 K           |       |
| UltiDevCas  | sinWebServer2a.ex    | e SYSTEM              | 00  | 59,388 K        |       |
| svchost.e>  | e                    | SYSTEM                | 00  | 2,324 K         |       |
| ccApp.exe   |                      | nirmal                | 00  | 608 K           |       |
| svchost.e>  | e                    | SYSTEM                | 00  | 584 K           |       |
| svchost.e>  | e                    | SYSTEM                | 00  | 1,556 K         |       |
| logon.scr   |                      | LOCAL SERVICE         | 00  | 240 K           | -     |
| 🔽 Show pr   | ocesses from all use | rs                    |     | <u>E</u> nd Pro | ocess |

Figure 18

1. Open the System Manager to verify EventTracker Receiver receives SYSLOG messages at the configured port 515/UDP.

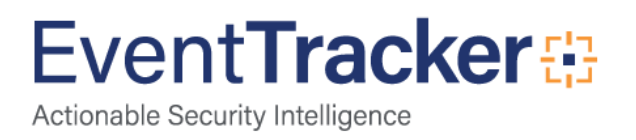

| vers Jecuity Operations Weth     | iow My Event tracker Compile | ance Windows Ana      | iysis Log v | lew Change A | uait Config A | Assessment      |
|----------------------------------|------------------------------|-----------------------|-------------|--------------|---------------|-----------------|
| Create Group Delete Group Interf | ace Manager                  |                       | Syste       | em Tools     |               | Auto discover   |
| roups<br>Groups                  | Systems<br>Search:           | Go                    |             | Sort by:     | Name 💌        | Page Size: 25 💌 |
|                                  | ESXWIN2K864VM2               | Windows Server 2008   | 2           | Unmanaged    | Unmanaged     | High            |
| EXCHSUPP                         | ESXWIN2K864VM3               | Windows Server 2008   | -           | Unmanaged    | Unmanaged     | High            |
|                                  | K EXCHTEST                   | Windows 2003 - Server | ň.          | Unmanaged    | Unmanaged     | High            |
|                                  | 🙏 GIJOE                      | Windows XP Pro        | -           | Unmanaged    | Unmanaged     | Low             |
|                                  | 🍂 ISA                        | Windows 2003 - Server | 12          | Unmanaged    | Unmanaged     | High            |
|                                  | 🙏 ISA-DLA                    | Windows 2003 - Server | 14515       | Agent        | Unmanaged     | Undefined       |
|                                  | 鷠 ISAfirewall-DLA            | Windows 2003 - Server | 14515       | Agent        | Unmanaged     | Undefined       |
|                                  | 🍂 JERRY                      | Windows XP Pro        | -           | Unmanaged    | Unmanaged     | Low             |
|                                  | 属 linux.toons.local-syslog   | SysLog System         | 515         | Managed      | -NA-          | Low             |
|                                  | MICKEY                       | Windows Vista         | -           | Unmanaged    | Unmanaged     | Low             |
|                                  | 鰔 MINNIE                     | Windows XP Pro        | 1           | Unmanaged    | Unmanaged     | Low             |
|                                  | 🙏 MOUGLI                     | Windows XP Pro        | -           | Unmanaged    | Unmanaged     | Low             |
|                                  | M OBELIX                     | Windows XP Pro        | 18          | Unmanaged    | Unmanaged     | Low             |
|                                  | OBELIX-II                    | Windows XP Pro        | -           | Unmanaged    | Unmanaged     | Low             |
|                                  | 123                          |                       |             |              |               |                 |
|                                  |                              |                       |             |              |               |                 |

Figure 19

- 2. Click **Log View** on the EventTracker home page.
- 3. Select the Syslog system from the System(s) drop-down list.

| PRISM                                                                                                    |                                                               |                  |                   |                    |          | Welcome Nirma | al  💐   <u>News</u> | <u>Search</u> | Admin       | Tools        | Help         |
|----------------------------------------------------------------------------------------------------|---------------------------------------------------------------|------------------|-------------------|--------------------|----------|---------------|---------------------|---------------|-------------|--------------|--------------|
| Alerts Security Operation                                                                                                    | s Netflow                                                     | My EventTracker  | Compliance        | Windows            | Analysis | Log View      | Change Audit        | : Confi       | g Assessme  | ent          |              |
| Log View<br>System(s): Select system(s)<br>System(s): Select system(s)<br>Control Control Co | DC<br>DC-DLA<br>-DLA<br>;.local-syslog<br>iERVER1-DLA<br>-DLA | Category:        | Select a category | All Alerts         |          | ] ¥ Go        | Cancel New S        | iearch        |             | я <b>ц</b>   |              |
| Event Tracker 🦻                                                                                                    |                                                               | Server Time: 08/ | 25 03:33:34 PM 1  | Response: 0.109 si | 105      |               | C                   | Copyright     | 1999 - 2010 | Prism Micros | ystems, Inc. |

Figure 20

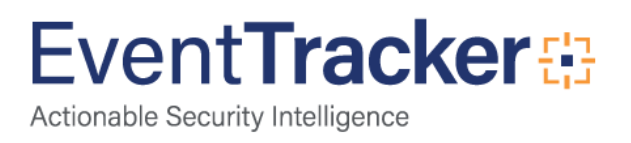

4. Select the **Syslog** -> **\*All Syslog events** Category from the Category drop-down list.

| PRISM  |                                |                          |         |                 |                                                                                                    |                                                                                                    |                          | Welcome Nirr | nal  💐   <u>News</u> | Search        | Admin       | <u>Tools</u> | Help         |
|--------|--------------------------------|--------------------------|---------|-----------------|----------------------------------------------------------------------------------------------------|----------------------------------------------------------------------------------------------------|--------------------------|--------------|----------------------|---------------|-------------|--------------|--------------|
| Alerts | Security                       | Operations               | Netflow | My EventTracker | Compliance                                                                                                    | Windows                                                                                                    | Analysis                 | Log View     | Change Aud           | it Config     | g Assessme  | ent          |              |
| Log Vi | ew<br>(s): Iinux.too<br>All Sy | ns.local-syslog<br>stems |         | Category:       | Select a categor<br>McAfee<br>Microsc<br>Motoro<br>Netscre<br>Solaris<br>Solaris | y<br>> Sidewinder Fire<br>> Sidewinder Fire<br>> Stewinder Sire<br>BSM<br>all UTM<br>ous Network Act<br>Syslog events<br>cal Facilities<br>> log: Authorizatic | ewall<br>ber V<br>tivity |              | Cencel New           | Search        |             |              |              |
| Eve    | nt Tracker 7                   | 5                        |         | Server Time: 08 | 1/25 03:34:17 PM                                                                                                    | Response: 0.734 s                                                                                                    | ecs                      |              | G                    | ) Copyright : | 1999 - 2010 | Prism Micros | ystems, Inc. |

Figure 21

5. Click **Go**.

| PRISM                           |                          |                             |             |                                       |                        |                  | Welcome Nirmal) 🂐   <u>News</u>   <u>Search</u>   <u>Admin</u>   <u>Tools</u>   <u>Help</u> |
|---------------------------------|--------------------------|-----------------------------|-------------|---------------------------------------|------------------------|------------------|---------------------------------------------------------------------------------------------|
| Alerts Security                 | Opera                    | tions Netflow               | My EventTra | cker   Compliance                     | Windows                | s Analysis       | Log View Change Audit Config Assessment                                                     |
| Log View<br>System(s): linux.ti | oons:local-sy<br>Systems | rslog                       | × Cat       | egory: *All Syslog eve<br>All Categor | ents<br>ies 🗖 All Aler | ts               | So Carcel New Search                                                                        |
| Log Time                        | Event Id                 | l Computer                  | User        | Domain Log Type                       | Event Type             | Source           | Description                                                                                 |
| 8/25/2010 3:34:16<br>PM         | 0                        | LINUX.TOONS.LOCAL<br>SYSLOG | N/A         | N/A System                            | Information            | SYSLOG<br>kernel | Aug 25 15:34:16 linux.toons.local MARK                                                      |
| 8/25/2010 3:33:16<br>PM         | 0                        | LINUX.TOONS.LOCAL<br>SYSLOG | N/A         | N/A System                            | Information            | SYSLOG<br>kernel | Aug 25 15:33:16 linux.toons.local MARK                                                      |
| 8/25/2010 3:32:16<br>PM         | 0                        | LINUX.TOONS.LOCAL<br>SYSLOG | N/A         | N/A System                            | Information            | SYSLOG<br>kernel | Aug 25 15:32:16 linux.toons.local MARK                                                      |
| 8/25/2010 3:31:16<br>PM         | 0                        | LINUX.TOONS.LOCAL<br>SYSLOG | N/A         | N/A System                            | Information            | SYSLOG<br>kernel | Aug 25 15:31:16 linux.toons.local MARK                                                      |
| 8/25/2010 3:30:16<br>PM         | 0                        | LINUX.TOONS.LOCAL<br>SYSLOG | N/A         | N/A System                            | Information            | SYSLOG<br>kernel | Aug 25 15:30:16 linux.toons.local MARK                                                      |
| 8/25/2010 3:29:16<br>PM         | 0                        | LINUX.TOONS.LOCAL<br>SYSLOG | N/A         | N/A System                            | Information            | SYSLOG<br>kernel | Aug 25 15:29:16 linux.toons.local MARK                                                      |
| 8/25/2010 3:28:20<br>PM         | 0                        | LINUX.TOONS.LOCAL<br>SYSLOG | N/A         | N/A System                            | Information            | SYSLOG<br>kernel | Aug 25 15:28:20 linux.toons.local kernel: klogd 1.4.1, log source<br>= /proc/kmsg started.  |
| 8/25/2010 3:28:16<br>PM         | 40                       | LINUX.TOON5.LOCAL<br>SYSLOG | N/A         | N/A System                            | Information            | SYSLOG<br>syslog | Aug 25 15:28:16 linux.toons.local syslogd 1.4.1: restart.                                   |
| Event Tracker                   | 7                        |                             | Server      | Time: 08/25 03:34:17 PM               | Response: 0.73         | 14 secs          | © Copyright 1999 - 2010 Prism Microsystems, Inc.                                            |

Figure 22

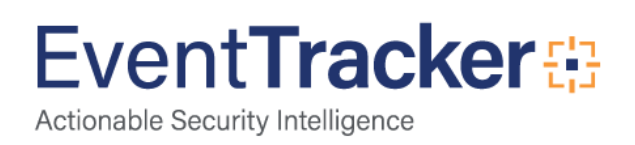

## **Virtual Collection Points for Windows**

EventTracker Receiver can be configured to listen on 10 ports for Windows.

| ET Modules                                              | Suggested Trap Ports                                                                                |  |  |  |  |  |
|---------------------------------------------------------|----------------------------------------------------------------------------------------------------|--|--|--|--|--|
| You ought to add ports to the Firewall exceptions list. |                                                                                                    |  |  |  |  |  |
| EventTracker Syslog Receivers (Incoming)                | 14505 default port.14515, 14525, 14535, 14545,<br>14555, 14565, 14575, 14585, 14595 (max 10 ports). |  |  |  |  |  |

### Configure Virtual Collection Points for Windows

- 1. Log on to EventTracker.
- 2. Click the **Admin** hyperlink at the upper-right corner.
- 3. Click Manager on the Control Panel.
- 4. Click the Syslog / Virtual Collection Point tab.
- Click Add under Virtual Collection Points.
   EventTracker displays the Receiver Port pop-up window.
- Type the port number and description in the **Port Number** and **Description** fields.
   Before typing the port numbers, refer the man pages / documents to confirm that the ports are not used by any other services / processes.

| Receiver Port |                       | X           |
|---------------|-----------------------|-------------|
| Port Number : | 14525                 |             |
| Description : | Managed Comp: WEBDOC1 |             |
|               |                       | Save Cancel |
|               |                       |             |
|               |                       |             |

Figure 23

7. Click Save.

EventTracker adds the newly configured ports.

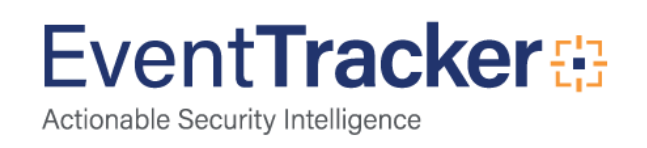

| SM 4                  |                             |                 |                  |                       |                    |         |                | Welcome Nirm | al  💐   <u>News</u> | Search    | Admin      | Tools  | <u>He</u> |
|-----------------------|-----------------------------|-----------------|------------------|-----------------------|--------------------|---------|----------------|--------------|---------------------|-----------|------------|--------|-----------|
| erts                  | Security                    | Operations      | Netflow          | My EventTracker       | Compliance         | Windows | Analysis       | Log View     | Change Aud          | it Confi  | g Assessmi | ent    |           |
| anac                  | er Confiqu                  | ration          |                  |                       |                    |         |                |              |                     |           |            |        |           |
| Conf                  | iguration                   | Syslog / Virtua | l Collection Poi | nt Direct Log Arc     | hiver / Netflow Re | eceiver | Agent Settings | E-mail C     | onfiguration        |           |            |        |           |
| Syslo<br>I E          | g<br>nable SYSLOG           | receiver        |                  |                       |                    |         |                |              |                     |           |            |        |           |
| Rec                   | eiver port n                | umber           |                  | Description           |                    | 59      | stem           | Protocol     | Syslog              | forward p | ort        |        |           |
| 514                   |                             |                 |                  | All Syslog Systems (U | DP)                |         |                |              |                     |           |            |        |           |
| 515                   |                             |                 |                  | VCP                   |                    |         |                |              |                     |           |            |        |           |
| Virtua<br>Po <u>r</u> | l Collection Po<br>t number | ints            |                  | De                    | scription          |         |                |              |                     |           |            |        |           |
| Virtua                | l Collection Po             | ints            |                  | De                    | cuintion           |         |                |              |                     |           |            |        |           |
| 145                   | )5                          |                 |                  | ALS                   | iystems            |         |                |              |                     |           |            |        |           |
| 145                   | 25                          |                 |                  | Mar                   | aged Comp: WEB     | BDOC1   |                |              |                     |           |            |        |           |
|                       |                             |                 |                  |                       |                    |         |                |              |                     |           | Add        | Edit F | lemove    |
|                       |                             |                 |                  |                       |                    |         |                |              |                     |           |            | Sauce  | ancol     |
| E.c.                  |                             |                 |                  |                       |                    |         |                |              |                     |           | _          | Dave C | ancer     |

Figure 24

- 8. Click **Save** on the Manager Configuration page.
- 9. Add the ports to the Firewall exceptions list.
  - EventTracker Manager listens on two ports 14505, which is the default and 14525, which is user defined.

## Configure EventTracker Agents to Forward Events on Different Ports

Group and Configure the Windows systems to forward events through port 14505 and 14525. For example, if there are 10 Windows systems in your environment, configure 5 systems to forward events through 14505 and 5 systems through 14515. This enhances the performance of EventTracker Receiver.

Open the etagentconfig.ini of the remote system.
 For example, etaconfig.ini.WEBDOC1 from the EventTracker installation folder...\Program Files\Prism Microsystems\EventTracker\AgentConfig

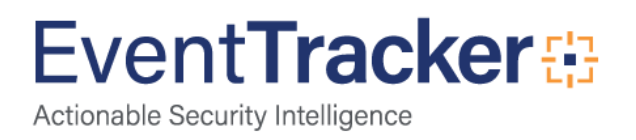

| Ď etaconfig.ini.WEBDOC1 - Notepad                                                                                                    |    |
|----------------------------------------------------------------------------------------------------|----|
| File Edit Format View Help                                                                                                    |    |
| GeneralGeneral<br>[Product]<br>prod_name =<br>prod_ver =<br>prod_serial =<br>debug = 0<br>[End]                                                                        | 4  |
| <pre>[System] sys_name = WEBDOC1 sys_et_port = 14503 sys_evtlog = true sys_services = false sys_activity = true sys_type = 1 [End]</pre>                               |    |
| [security]<br>agent_version = 7.0 - Build 105<br>protect_ip =<br>protect_flag = false<br>ver_minor = 5<br>ver_major = 1<br>remedial_action = false<br>[End]            |    |
| ManagersManagers<br>[Manager]<br>mgr_name = ESXWEBDOC<br>mgr_port = 14505<br>mgr_report = traps<br>commstr = public<br>cache_path =<br>encryption_req = false<br>[End] | -1 |
|                                                                                                    |    |

#### Figure 25

It is clear from figure above, by default, remote agent communicates with the Manager through port 14505. When you change the port number through Agent Configuration window, EventTracker updates this field with the new value.

- 1. Double-click EventTracker Agent Configuration on the desktop Control Panel.
- 2. Select a managed system from the Select Systems drop-down list.

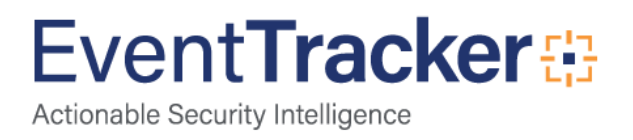

| ventTracker Agent Cor     | nfiguration           |                     |                     |
|---------------------------|-----------------------|---------------------|---------------------|
| Help                      |                       |                     |                     |
| elect Systems             |                       |                     |                     |
| /EBDOC1                   |                       | Agent based         | l system            |
| Apply the following set   | tinas to specified Aa | ents                |                     |
|                           |                       |                     |                     |
| hager destinations:       |                       |                     |                     |
| XWEBDUC                   |                       |                     |                     |
| Services   Log Back       | up Processe           | s Network Con       | nections            |
| Loghie Monitor            | File Fransfer         | Config Asses        | isment<br>itor Apps |
|                           | illers   System       |                     | itor Apps           |
| Jpto 5 managers can be co | onfigured.            |                     |                     |
| Manager Name              | Port                  | Mode Encr           | runt T              |
| ESXWEBDOC                 | 14505                 | UDP No              | <u>984  </u>        |
|                           |                       |                     |                     |
|                           |                       |                     |                     |
|                           |                       |                     |                     |
|                           |                       |                     |                     |
|                           |                       |                     |                     |
|                           |                       |                     |                     |
|                           |                       |                     |                     |
|                           |                       |                     |                     |
|                           |                       |                     |                     |
| A <u>d</u> d <u>E</u> dit | <u>R</u> emove        |                     |                     |
| Cours                     | 1                     | Class               |                     |
| Zave                      |                       | <u><u>C</u>1056</u> |                     |

Figure 26

Select the Manager Name and then click Edit.
 EventTracker displays the Edit Destination window.

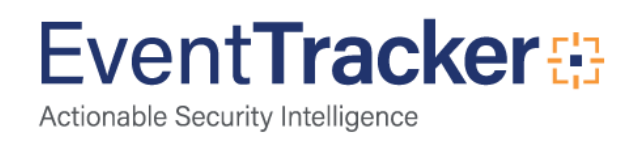

| 🕎 Edit Des               | tination                                                                              | ×              |
|--------------------------|---------------------------------------------------------------------------------------|----------------|
| Destination              | ESV/EPDOC                                                                             | _              |
| Destination:             | Fervice                                                                               |                |
| Port:                    | 14505                                                                                 |                |
| Connect t                | o Manager using                                                                       |                |
| High Perfo<br>and is the | prmance Mode uses minimal network traffic (UDF<br>best choice for most installations. | <sup>2</sup> ) |
| ⊙ <u>H</u> igh F         | Performance Mode (UDP)                                                                |                |
| ⊂ <u>G</u> uara          | nteed Delivery Mode (TCP)                                                             |                |
| Encry                    | ypt: No                                                                               |                |
| Even                     | it <u>c</u> ache folder:                                                              |                |
|                          |                                                                                       |                |
| <u>M</u> inin<br>on St   | num Amount of Free space to be left<br>torage Device (%):                             | 3              |
|                          | OK Ca <u>n</u> cel                                                                    |                |

Figure 27

4. Type the port number as 14525 in the **Port** field and then click **OK**. EventTracker updates the port number.

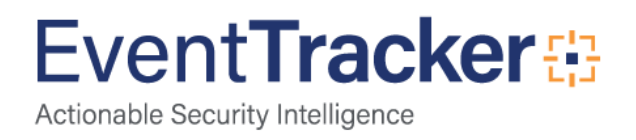

| 🕎 EventTracker Agent Configura                                                | tion                              |                            |                                              | × |
|-------------------------------------------------------------------------------|-----------------------------------|----------------------------|----------------------------------------------|---|
| <u>F</u> ile <u>H</u> elp                                                     |                                   |                            |                                              |   |
| Select Systems                                                                |                                   |                            |                                              |   |
| WEBDOC1                                                                       |                                   | ▼ Agent                    | based system                                 |   |
|                                                                               |                                   |                            |                                              |   |
| Apply the following settings to                                               | specified Ager                    | rts                        |                                              |   |
| Manager destinations:                                                         |                                   |                            |                                              |   |
| ESXWEBDOC                                                                     |                                   |                            |                                              | - |
| Services   Log Backup  <br>Logfile Monitor   File<br>Managers   Event Filters | Processes<br>Transfer<br>System N | Netwo<br>Config<br>Monitor | rk Connections<br>Assessment<br>Monitor Apps |   |
| Upto 5 managers can be configured                                             | d.                                |                            |                                              |   |
| Manager Name                                                                  | Port                              | Mode                       | Encrypt                                      |   |
| ESXWEBDOC                                                                     | 14525                             | UDP                        | No                                           |   |
| Add Edit Be                                                                   | emove                             |                            |                                              |   |
| <u>S</u> ave                                                                  |                                   | <u>C</u> lose              |                                              |   |

Figure 28

5. Click <u>Save</u> and then click Close.

Open etaconfig.ini.WEBDOC1 from the location mentioned earlier to check if EventTracker has updated the mgr\_port with new port number.

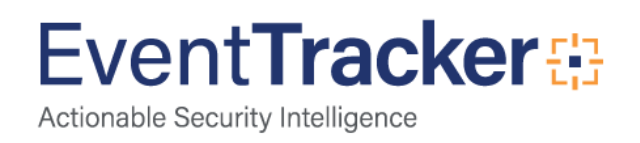

| 📕 etaconfig.ini.WEBDOC1 - Notepad                                                                                                    |      |
|----------------------------------------------------------------------------------------------------|------|
| Eile Edit Format View Help                                                                                                    |      |
| GeneralGeneral<br>[Product]<br>prod_name =<br>prod_ver =<br>prod_serial =<br>debug = 0<br>[End]                                                                             |      |
| <pre>[system] sys_name = WEBDOC1 sys_et_port = 14503 sys_evtlog = true sys_services = false sys_activity = true sys_type = 1 [End]</pre>                                    |      |
| <pre>[security] agent_version = 7.0 - Build 105 protect_ip = protect_flag = false ver_minor = 5 ver_major = 1 remedial_action = false [End]</pre>                           |      |
| Managers<br>[Manager]<br>mgr_name = ESXWEBDOC<br>mgr_port = <mark>14525</mark><br>mgr_report = traps<br>commstr = Public<br>cache_path =<br>encryption_req = false<br>[End] |      |
| I                                                                                                    | ► // |

Figure 29

#### Verification

• Open the Task Manager to verify EventTracker Receiver spawned a new process EtReceiver-W-14525.exe.

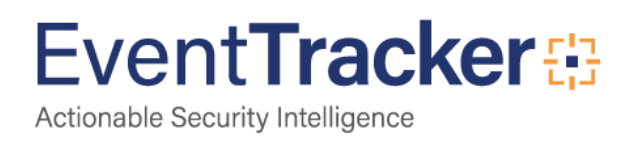

|                                                                                                    | Treiroiniand | e   Networking   Users |     |           |             |  |
|----------------------------------------------------------------------------------------------------|--------------|------------------------|-----|-----------|-------------|--|
| Image Name                                                                                             |              | User Name              | CPU | Mem Usage |             |  |
| wmiprvse.exe                                                                                           |              | NETWORK SERVICE        | 00  | 4,116 K   |             |  |
| EtReceiver-W-14525.exe                                                                                 |              | SYSTEM                 | 00  | 11,272 K  |             |  |
| EtScheduler.exe                                                                                        |              | SYSTEM                 | 00  | 8,400 K   |             |  |
| evtProcessEcFile.exe                                                                                   |              | SYSTEM                 | 02  | 6,512 K   |             |  |
| EtReceiver-S-514.exe                                                                                   |              | SYSTEM                 | 02  | 10,348 K  |             |  |
| csrss.exe                                                                                              |              | SYSTEM                 | 00  | 1,432 K   |             |  |
| evtmgr.exe                                                                                             |              | SYSTEM                 | 00  | 8,128 K   |             |  |
| CollectionMasterConsole.exe                                                                            |              | SYSTEM                 | 00  | 6,960 K   | _           |  |
| w3wp.exe                                                                                               |              | NETWORK SERVICE        | 00  | 81,040 K  |             |  |
| sqlservr.exe                                                                                           |              | NETWORK SERVICE        | 02  | 75,132 K  |             |  |
| rdpclip.exe                                                                                            |              | nirmal                 | 00  | 3,152 K   |             |  |
| explorer.exe<br>inetinfo.exe<br>wmiprvse.exe<br>EtReceiver-W-14505.exe<br>UltiDevCassinWebServer2a.exe |              | nirmal                 | 00  | 11,144 K  |             |  |
|                                                                                                    |              | SYSTEM                 | 00  | 3,344 K   |             |  |
|                                                                                                    |              | SYSTEM                 | 00  | 724 K     |             |  |
|                                                                                                    |              | SYSTEM                 | 00  | 11,316 K  |             |  |
|                                                                                                    |              | SYSTEM                 | 00  | 70,772 K  |             |  |
| svchost.exe                                                                                            |              | SYSTEM                 | 00  | 2,336 K   |             |  |
| ccApp.exe                                                                                              |              | nirmal                 | 00  | 532 K     |             |  |
| svchost.exe                                                                                            |              | SYSTEM                 | 00  | 428 K     |             |  |
| svchost.exe                                                                                            |              | SYSTEM                 | 00  | 1,560 K   |             |  |
| logon.scr                                                                                              |              | LOCAL SERVICE          | 00  | 240 K     | -           |  |
| Show processes from all users                                                                          |              |                        |     | End Pro   | End Process |  |

Figure 30

• Open the System Manager to verify EventTracker Receiver receives Windows events at the configured port 14525.

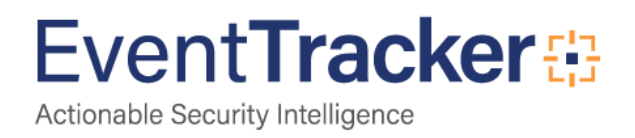

|                                  |                                                     | mpliance mindows Analy | 55 209 0000          |                        | Coning Abbo            | Sincrit       |  |  |
|----------------------------------|-----------------------------------------------------|------------------------|----------------------|------------------------|------------------------|---------------|--|--|
| reate Group Delete Group Interfa | ace Manager                                         |                        | System Too           | <u>lls</u>             |                        | Auto discover |  |  |
| ups<br>                          | Systems<br>Search: Go Sort by: Name Page Size: 25 V |                        |                      |                        |                        |               |  |  |
|                                  | 123                                                 |                        |                      |                        |                        |               |  |  |
|                                  | Computer                                            | Туре                   | EventTracker<br>Port | EventTracker<br>Status | Change Audit<br>Status | Asset value   |  |  |
|                                  | SUPPSERVER                                          | Windows 2003 - Server  | 14 (A)               | Unmanaged              | Unmanaged              | High          |  |  |
|                                  | SYMSERVER                                           | Windows 2003 - Server  | 1.50                 | Unmanaged              | Unmanaged              | High          |  |  |
| - SUPPORT                        | 🙀 SYS5                                              | Windows XP Pro         | -                    | Unmanaged              | Unmanaged              | Low           |  |  |
| TOONS                            | 🝂 SY58                                              | Windows XP Pro         | 14                   | Unmanaged              | Unmanaged              | Low           |  |  |
|                                  | 🙏 ТОМ                                               | Windows XP Pro         | 12                   | Unmanaged              | Unmanaged              | Low           |  |  |
|                                  | M TOMCRUISE                                         | Windows XP Pro         |                      | Unmanaged              | Unmanaged              | Low           |  |  |
|                                  | WEBDOC1                                             | Windows XP Pro         | 14525                | Agent                  | Unmanaged              | Low           |  |  |
|                                  | WEBDOC1-DLA                                         | Windows XP Pro         | 14505                | Agent                  | Unmanaged              | Low           |  |  |
|                                  | WINHV2K8                                            | Windows Server 2008    | (27)                 | Unmanaged              | Unmanaged              | High          |  |  |
|                                  | 123                                                 |                        |                      |                        |                        |               |  |  |
|                                  |                                                     |                        |                      |                        |                        |               |  |  |
|                                  |                                                     |                        |                      |                        |                        |               |  |  |
|                                  |                                                     |                        |                      |                        |                        |               |  |  |
|                                  |                                                     |                        |                      |                        |                        |               |  |  |

Figure 31

#### Summary

Success of any application depends on performance optimization and load balancing, EventTracker is no exception.

Implementing Virtual Collection Points will give the following benefits

- Significantly faster analysis and reporting
- Best utilization of system resources and network bandwidth
- Increased load capacity
- Enhances the overall performance of EventTracker.

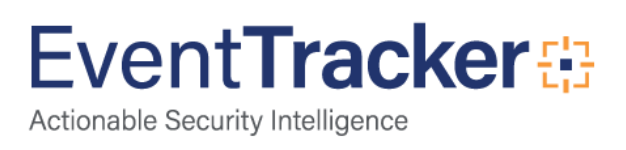